## Tehys e-tjänst

Instruktioner

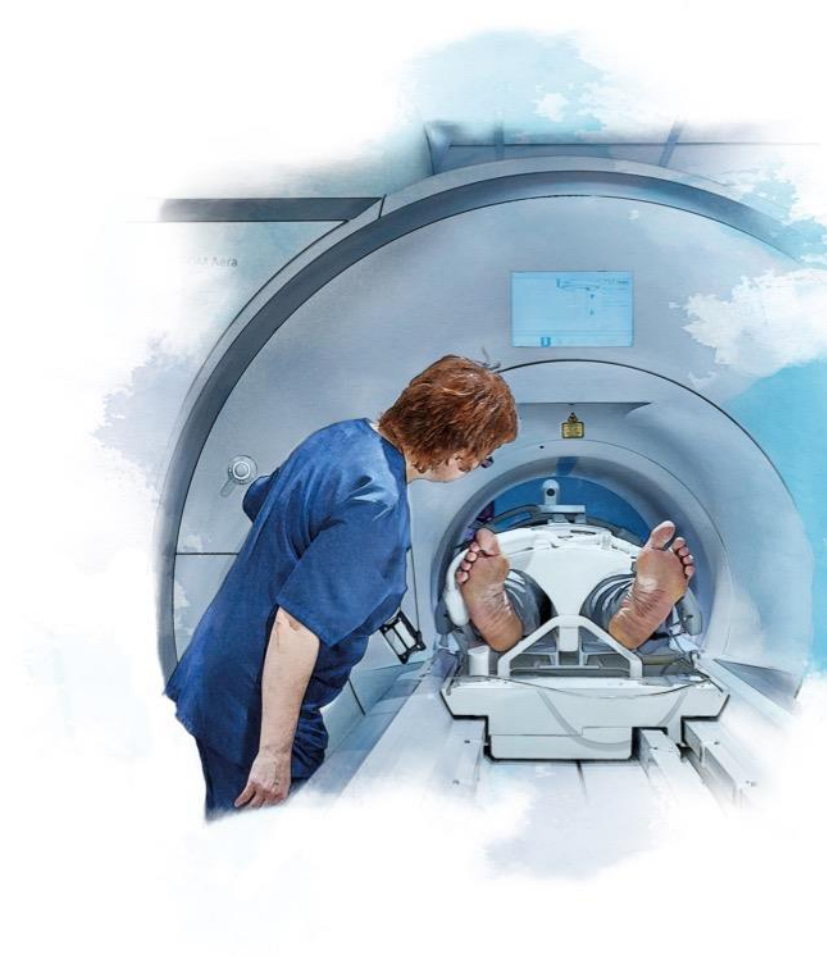

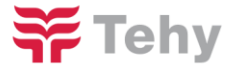

1.2.2019 IT/TO

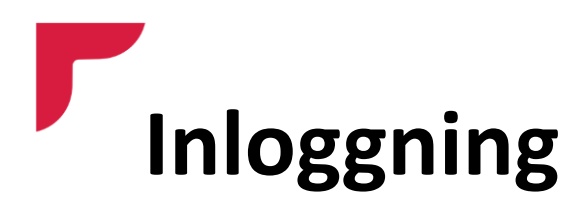

1. Skriv in <u>http://www.tehy.fi</u> i webbläsarens adressfält.

2. Ändra språk till Svenska.

3. Klicka på E-tjänster.

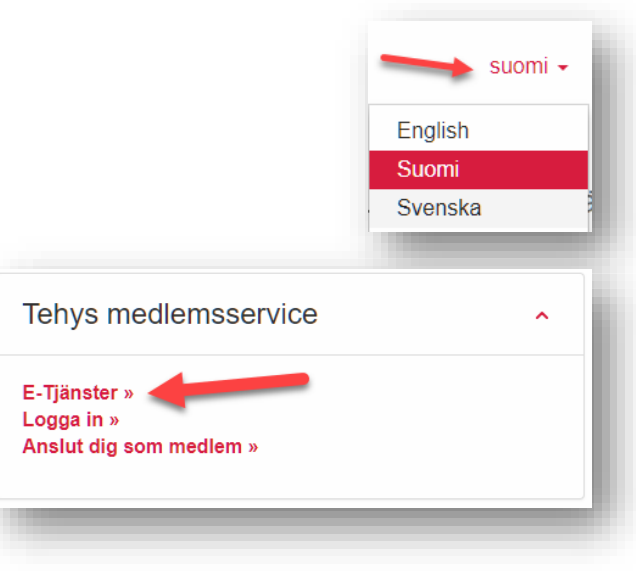

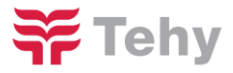

## 4. Ändra språk till svenska.

5. Ange ditt medlemsnummer och lösenord och tryck på Logga in.

|                       | Tehy                                                                                                    |  |
|-----------------------|----------------------------------------------------------------------------------------------------|--|
| Log                   | ıga in                                                                                                    |  |
| När du l<br>första te | loggar in på webbplatsen för första gången ska du i fältet för lösenord ange de sex<br>cknen i din personbeteckning (ddmmåå). Därefter ber systemet dig att byta lösenord. |  |
| Medlen                | nsnummer                                                                                                    |  |
|                       |                                                                                                    |  |
| Lösend                | ord                                                                                                    |  |
|                       |                                                                                                    |  |
| Logga                 | a in»                                                                                                    |  |
| Klicka h              | är om du har glömt ditt lösenord.                                                                                                    |  |
| Instrukti<br>medlerr  | ionerna för byte av lösenord skickas till den e-postadress som finns i vårt<br>isregister. Se alltså till att dina kontaktuppgifter är uppdaterade!                        |  |
|                       | Suomeksi   English Svenska                                                                                                    |  |

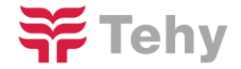

- 6. Klicka På svenska.
- 7. Klicka på Kontakter.

| Medlems t                                                                                                    | ransaktionstjänst                                                                                                    |  |  |
|----------------------------------------------------------------------------------------------------|----------------------------------------------------------------------------------------------------|--|--|
| För medlemmar Gå till Kilta Använd på finska                                                                                                    |                                                                                                    |  |  |
| Framsida Person- och medlemskapsuppgifter Anställnings- och                                                                                                    | företagaruppgifter Opinto- ja tutkintotiedot Medlems räkningar                                                                                                    |  |  |
| Fonroendeuppginer Handelsemeddelanden Kontakter Forsak                                                                                                    | ringsiniyg                                                                                                    |  |  |
| •                                                                                                    | Medlem och beställning av kalender<br>Beställ en nytt medlemskort                                                                                                    |  |  |
| lej, Teppo!                                                                                                    | Medlem och beställning av kalender<br>Beställ en nytt medlemskort                                                                                                    |  |  |
| Hej, Teppo!<br>Taikommen till den nya medlemstjänsten. Här hittar du alla tjänster för medlemma<br>ch för sekreteraren. Några av funktionerna finns på egna skärmar, som finns på<br>uvudmenyn på den här sidan.               | Medlem och beställning av kalender<br><b>Beställ en nytt medlemskort</b><br>arna<br>Har du tappat bort ditt medlemskort till Tehy? Ingen fara, det är enkelt att beställa ett<br>nytt, klicka bara på knappen nedan. Du får kortet per post till adressen som finns i dina<br>medlemsuppgifter. Uppdatera dina kontaktuppgifter vid behov under<br>Person- och medlemskapsuppgifter              |  |  |
| Hej, Teppo!<br>älkommen till den nya medlemstjänsten. Här hittar du alla tjänster för medlemma<br>ch för sekreteraren. Några av funktionerna finns på egna skärmar, som finns på<br>uvudmenyn på den här sidan.<br>KONTAKTER » | Medlem och beställning av kalender Beställ en nytt medlemskort ama Har du tappat bort ditt medlemskort till Tehy? Ingen fara, det är enkelt att beställa ett nytt, klicka bara på knappen nedan. Du får kortet per post till adressen som finns i dina medlemsuppgifter. Uppdatera dina kontaktuppgifter vid behov under Person- och medlemskapsuppgifter Jag vill bestalla ett nytt medlemskort |  |  |

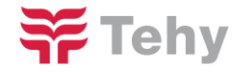

## 8. Klicka på rätt kontaktformulär enligt huruvida du kontaktar oss i frågor om ditt **anställningsförhållande** eller ditt **medlemskap**.

| För medlemmar       | Gå till Kilta            | Använd på finska                     |                           |                   |
|---------------------|--------------------------|--------------------------------------|---------------------------|-------------------|
| Framsida Person- o  | och medlemskapsuppgifter | Anställnings- och företagaruppgifter | Opinto- ja tutkintotiedot | Medlems räkningar |
| Förtroendeuppgifter | Händelsemeddelanden      | Kontakter Försäkringsintyg           |                           |                   |

## 6 Mina kontakter

Tätä kautta voit ottaa yhteyttä työsuhteeseesi (palkkaus, työehdot, ammatilliset asiat, koulutus, työsuojelu, yrittäjyys jne.) ja jäsenyyteesi (jäsenmaksut, jäsenyys jne.) liittyvissä asioissa. Mikäli asiasi koskee työttömyyskassa-asioita, siirry työttömyyskassan palveluun

Ta kontakt i anställningsförhållandet 👘 Ta kontakt i medlemskapsfrågor

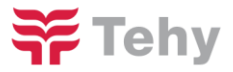

- 9. Klicka På svenska.
- 10. Observera att blanketten föråldras enligt sidans timer.
- **11**. Fyll i formuläret och tryck slutligen på **Skicka**.
- 12. Klicka på Uppdatera dina kontaktuppgifter om du vill gå tillbaka till e-tjänsten.
- 13. När du har fått ett svar på din fråga från Tehy, får du ett meddelande om detta till den e-postadress som du har angivit. Du kan läsa svaret genom att klicka på länken i e-postmeddelandet och klicka på nytt på länken Kontakter. Du kan vid behov fortsätta kontakten genom att svara på meddelandet i fråga.

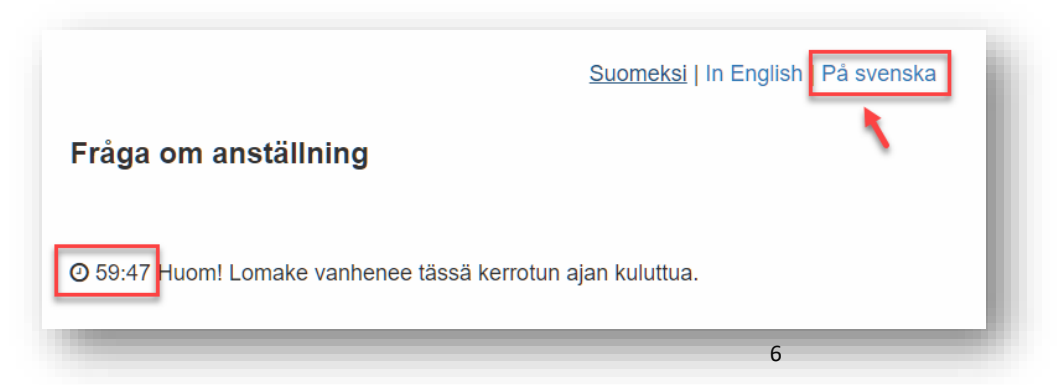

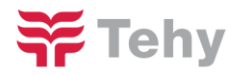